# TSS User Guides Trader Goods Profile (TGP) Guide

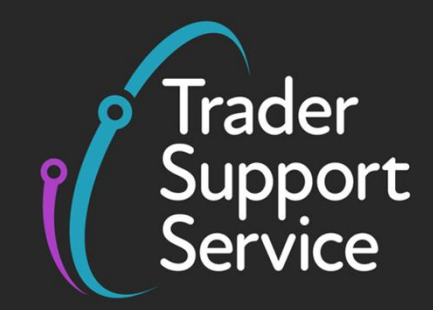

Published: February 2025

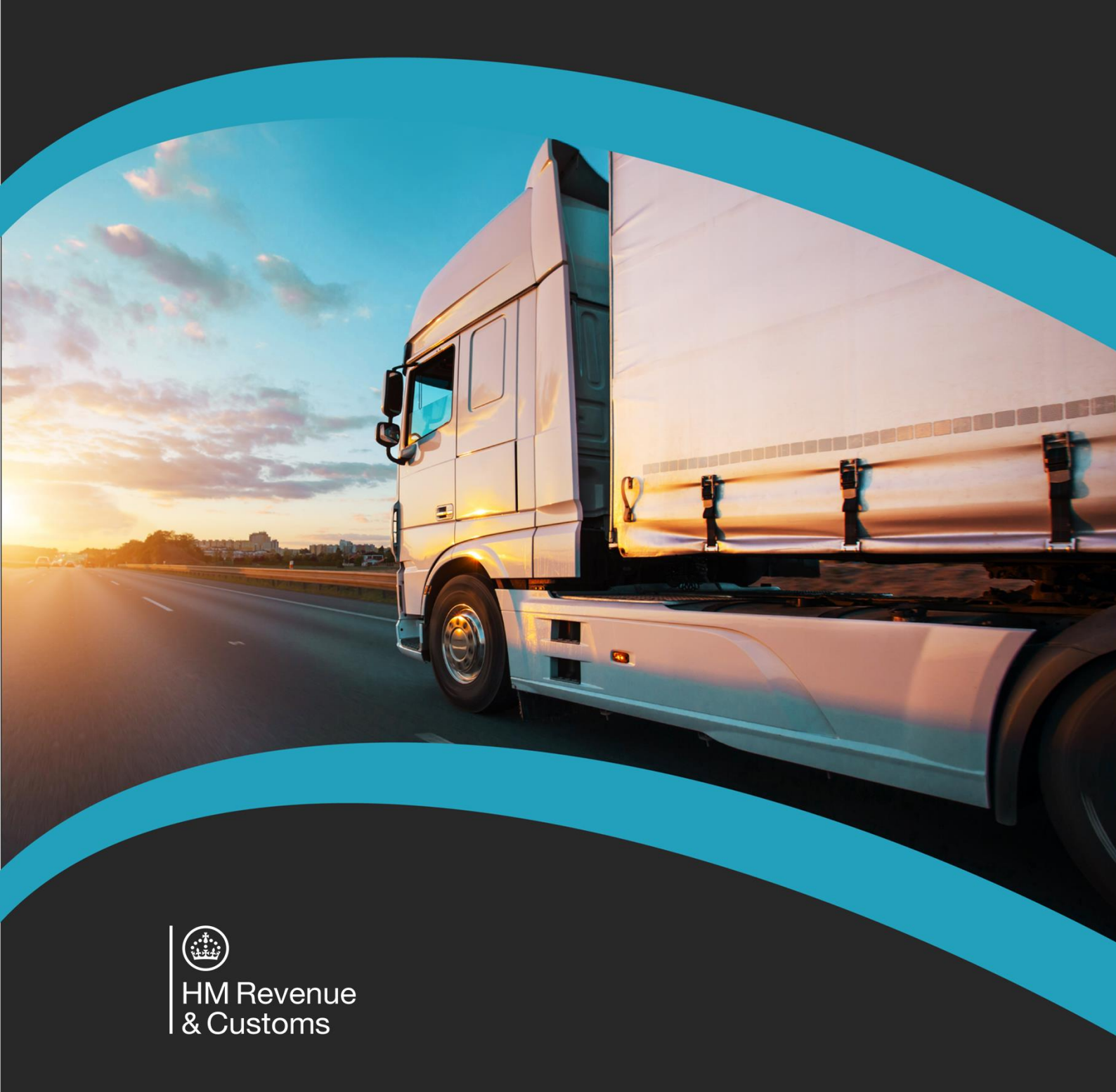

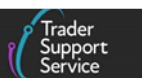

## Contents

| 1   | Introduction 2                                                                                                    |
|-----|----------------------------------------------------------------------------------------------------|
| 2   | What is the Trader Goods Profile (TGP)? 2                                                                           |
| 3   | How do I use the Trader Goods Profile (TGP)?                                                                        |
| 3.1 | Eligibility for the Trader Goods Profile (TGP)4                                                                     |
| 3.2 | Goods Categories                                                                                                    |
| 4   | How to benefit from using the Trader Goods Profile (TGP)                                                            |
| 5   | How to use the Trader Goods Profile (TGP) in TSS                                                                    |
| 5.1 | Locating your Trader Goods Profile Management page                                                                  |
| 5.2 | Creating a new Trader Goods Profile (TGP) Entry7                                                                    |
| 5.3 | Categorisation of Trader Goods Profile (TGP) entries9                                                               |
| 5.4 | Viewing and updating a Trader Goods Profile (TGP) entry in TSS 12                                                   |
| 5.5 | Deleting a Trader Goods Profile (TGP) entry in TSS14                                                                |
| 6   | How to use the Trader Goods Profile (TGP) for your goods movements Internal<br>Market Movement Information (IMMI)16 |
| 7   | I need to know more                                                                                                 |
| 8   | Changes to guidance and policy17                                                                                    |
|     |                                                                                                    |

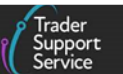

If there are any words or acronyms in this document that are unfamiliar, please visit the <u>Jargon Buster</u> or use the search tool on the <u>Northern Ireland Customs & Trade Academy</u> (<u>NICTA</u>) website to find a definition.<sup>1</sup>

The new arrangements described in this guide are not yet in effect, but businesses should be fully prepared for them by 31 March 2025.

# 1 Introduction

This guide explains what a **Trader Goods Profile (TGP)** is, how you can use it for your 'not at risk' goods movements from Great Britain (GB) into Northern Ireland (NI) using the **simplified processes for Internal Market Movements** and how you can manage your Trader Goods Profile (TGP) through the Trader Support Service (TSS) Portal.

This guide does not cover how to complete the **Internal Market Movement Information** (IMMI). For further information, refer to the <u>Simplified processes for Internal Market</u> <u>Movements - Introduction Guide</u> on NICTA.

**Note:** The Trader Goods Profile (TGP) is part of the simplified processes and it is optional to use when submitting Internal Market Movement Information (IMMI) for your goods. You can use the Internal Market Movement Information (IMMI) without having a Trader Goods Profile (TGP). Alternatively, if you do not wish to use the simplified processes, you – as a TSS-registered user – can continue using the existing facilitations in TSS for other NI goods movements and submit customs declarations. Guidance for these is available at <u>Alternative methods for moving goods from Great Britain to Northern Ireland</u> on NICTA.

Before you use the Trader Goods Profile (TGP) on TSS you need to set up your Trader Goods Profile (TGP) access – follow the steps in the <u>TSS Permissions Management for TGP and</u> <u>UKIMS</u> guide on NICTA.

# 2 What is the Trader Goods Profile (TGP)?

The Trader Goods Profile (TGP) is a unique goods profile that HMRC will populate with the relevant trade information, including the commodity code from the goods you have historically moved. HMRC will automatically create a Trader Goods Profile (TGP) for your business when you register for the UK Internal Market Scheme (UKIMS). For guidance on how to **activate and access your Trader Goods Profile (TGP) profile with HMRC** refer to GOV.UK.

Each Trader Goods Profile (TGP) record in HMRC contains:

<sup>&</sup>lt;sup>1</sup> Terms used in this guide refer to the terminology used on the TSS Portal. Please note that these may not match the most recent terms used on <u>GOV.UK</u>, in HMRC's Customs Declaration System or the Northern Ireland Online Tariff on <u>GOV.UK</u>.

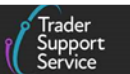

- A goods description
- A commodity code (6 or 8 digits)
- A product reference this reference needs to be unique, as in, the same product reference can't be used on two goods entries on the Trader Goods Profile (TGP)

By allowing TSS access to your HMRC Trader Goods Profile (TGP) profile, TSS retrieves the information (known as a Trader Goods Profile (TGP) entry in the TSS Portal) which you can use to auto-populate fields onto the Internal Market Movement Information (IMMI) on goods movements to NI. When you are submitting the Internal Market Movement Information (IMMI), you can use the Trader Goods Profile (TGP) entry to auto-populate a part of the Internal Market Movement Information (IMMI), so you do not need to manually enter that information each time you move those goods. The Internal Market Movement Information (IMMI) is a simplified data set that can be used instead of a full declaration for goods you move from GB to NI. Further guidance on Internal Market Movement Information (IMMI) can be found on <u>GOV.UK</u>.

Each Trader Goods Profile (TGP) entry in TSS contains:

- A goods description
- A commodity code
- A product reference this reference needs to be unique, as in, the same product reference can't be used on two goods entries on the Trader Goods Profile (TGP)
- The country of origin
- Supplementary units (if applicable for certain commodities, otherwise optional)
- The category of the good (once it has been reviewed and categorised)

#### Note:

- The **product reference** and **goods description** held in your entry is your own reference, which allows you to share that reference or description with your haulier or intermediary so they can complete the Internal Market Movement Information (IMMI) on your behalf
- TSS uses the HMRC OTT to categorise the goods movement, and for this purpose it requires values for the **Country of Origin** and **Commodity Code** fields. For further details on goods categories, see the <u>Goods Categories</u> section of this guide

## 3 How do I use the Trader Goods Profile (TGP)?

The Trader Goods Profile (TGP) can be used to auto-populate the Internal Market Movement Information (IMMI) as part of the simplified processes.

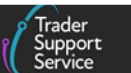

## 3.1 Eligibility for the Trader Goods Profile (TGP)

**You must be UKIMS authorised to use the Trader Goods Profile (TGP).** For further guidance, and how to apply for UKIMS, refer to <u>GOV.UK</u>. You will need to upload your UKIMS authorisation onto your company profile.

HMRC will automatically create a TGP for your business when you register for UKIMS. However, you need to sign up for it. For further information on how to sign up refer to the <u>TSS Permissions Management for TGP and UKIMS</u> guide on NICTA.

#### 3.2 Goods Categories

The Trader Goods Profile (TGP) can only be used for goods that are eligible to move using the simplified processes. Most goods are eligible and can be identified by the category of the goods. The goods category is part of the information that is stored on your Trader Goods Profile (TGP) entry, and the Trader Goods Profile (TGP) will support the categorisation of each good to ensure they are eligible for use on the Internal Market Movement Information (IMMI).

To determine eligibility for using the simplified processes, goods are divided into three categories:

• **Standard goods** – all goods (excluding excise) that have no documentary controls and/or have no licensing requirements

Prepackaged retail food and drink goods moving under **Northern Ireland Retail Movement Scheme (NIRMS)** fall into this category. For more information and how to apply for the scheme, refer to <u>GOV.UK</u>. You can also find a comprehensive overview of NIRMS on <u>NICTA</u>.

Standard goods can move using the Internal Market Movement Information (IMMI) and require a 6-digit commodity code.

• **Category 2 goods** – these goods are subject to special health, licensing or environmental controls including excise goods

The following goods fall into this category if moved with a **Northern Ireland Plant** Health Label (NIPHL):

- Plants and seeds for planting (plants and seeds which will be grown by professional growers or traded for retail sale)
- Seed potatoes (for commercial growing)
- Used agricultural and forestry machinery and vehicles

These goods can move using the Internal Market Movement Information (IMMI) but **require an 8-digit commodity code**. Further details on NIPHL can be found on <u>GOV.UK</u>.

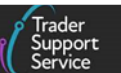

• **Category 1 goods** – these are goods that are subject to total bans, prohibitions, trade defence measures such as quotas, safeguarding and anti-dumping duties. Goods that are subject to the excise duty off-set mechanism are also considered in this category

#### These goods cannot move using the Internal Market Movement Information (IMMI).

Further guidance about the categorisation of goods is available on GOV.UK.

## 4 How to benefit from using the Trader Goods Profile (TGP)

The Trader Goods Profile (TGP) holds information (a Trader Goods Profile (TGP) record) about the goods you move from GB to NI. In TSS this information is referred to as a Trader Goods Profile (TGP) entry.

Each record contains a **goods description**, a **commodity code (6, 8 or 10 digits)** and a **product reference** ( this reference needs to be unique, as in, the same product reference cannot be used on 2 goods entries on the Trader Goods Profile (TGP)). The **product reference** and **goods description** held in your record is your own reference. You can share this reference or description with your haulier or intermediary so they can complete the Internal Market Movement Information (IMMI) on your behalf.

The information held in the Trader Goods Profile (TGP) can be used to auto-populate information into the Internal Market Movement Information (IMMI). For further detail on the information requirements, refer to the <u>Simplified processes for Internal Market</u> <u>Movements - Introduction guide</u> and <u>Internal Market Movement Information (IMMI) Data</u> <u>Guide</u> on NICTA.

You can use third parties to manage your entries and/or complete the Internal Market Movement Information (IMMI) on your behalf through the TSS Portal, as long as you share the product reference or goods description with them.

As a prerequisite, the **Primary Contact** on your TSS account needs to grant permission to third parties to use both your UKIMS and Trader Goods Profile (TGP). For more details on this refer to the <u>TSS Permissions Management for TGP and UKIMS</u> guide on NICTA.

## 5 How to use the Trader Goods Profile (TGP) in TSS

The TSS Portal acts as an interface and allows you or a third party (for example, a haulier or agent/intermediary where authorised) to manage your Trader Goods Profile (TGP) records in your HMRC Trader Goods Profile (TGP).

You may **appoint** and **authorise** third parties to use your Trader Goods Profile (TGP) profile on TSS and perform some actions on your behalf. You will be able to create, view, update, and delete TGP records (known as **entries** in the TSS Portal).

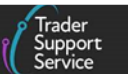

#### 5.1 Locating your Trader Goods Profile Management page

1. Once your account has been set up for Trader Goods Profile (TGP) access as described above, you will find the Trader Goods Profile button on the page header:

| Goods Movements ▼ | Maritime Inventory | NI - GB Moves | Cases | Payments | GMRs | Trader Goods Profile | Templates | Company Profile | NICTA Learning Platform |
|-------------------|--------------------|---------------|-------|----------|------|----------------------|-----------|-----------------|-------------------------|
|                   |                    |               |       |          | Т    | rader Goods Pr       | ofile     |                 |                         |
|                   |                    |               |       |          |      |                      |           |                 |                         |

2. Click **Trader Goods Profile** to be directed to the **Trader Goods Profile Management** page, as shown below:

| Home > Trader Goods Profile Management                                                                 |                                                                                                    |
|----------------------------------------------------------------------------------------------------|----------------------------------------------------------------------------------------------------|
| Trader Goods Profile Manag                                                                             | ement                                                                                                    |
|                                                                                                    |                                                                                                    |
| rou can manage 1GP entries for Accounts you have access t<br>Process Internal Market Movement (SPIMM). | o nere. These TGP entries can be used when submitting internal market movement information (immi) as part of a Simplified |
|                                                                                                    |                                                                                                    |
| EORI                                                                                                   |                                                                                                    |
| EORI<br>Please select the EORI for the Account you want to manage                                      | TGP entries for                                                                                                    |

3. Next, select the relevant EORI from the drop-down menu.

| lease sei | CULTIE EORITOI I | the Account y | ou want to m | anage for entri | es tor |
|-----------|------------------|---------------|--------------|-----------------|--------|
| Please S  | elect            |               |              |                 |        |
| Please S  | elect            |               |              |                 |        |
| GB0000    | 2340005 Trader F | ive           |              |                 |        |
| GB0000    | 2340002 Trader 1 | Two.          |              |                 |        |
| GB2000    | 0000035 LM Trad  | ler Comp35 Lt | d            |                 |        |

Note:

- If you have been given access to manage/view/maintain other TSS users' Trader Goods Profile (TGP), the drop-down menu will also show their EORI numbers and the name (if not withheld)
- If you are creating your own records and do not have access permission to other TSS users' Trader Goods Profile (TGP), the EORI drop-down will default to your own EORI number
- 4. If the HMRC Trader Goods Profile (TGP) is unavailable you will be presented with the message highlighted below, and advised to check later in case the service has resumed

| Trader ( | Goods Profile (TGP) Guide                                                |                 |                                                |                                     |           |               |               |                              |   |
|----------|--------------------------------------------------------------------------|-----------------|------------------------------------------------|-------------------------------------|-----------|---------------|---------------|------------------------------|---|
|          |                                                                          |                 |                                                |                                     |           |               |               | Trader<br>Support<br>Service | - |
|          |                                                                          |                 |                                                |                                     |           |               |               |                              |   |
|          |                                                                          | Declarations    | Maritime Inventory                             | NI - GB Moves                       | Cases     | Payments      | Subsidies     | Menu Templates               |   |
|          | Home > Trader Goods Profile                                              |                 |                                                |                                     |           |               |               |                              |   |
|          | You can manage TGP entries for Ao<br>Information (IMMI) as part of a Sim | counts you have | e access to here. Thes<br>nternal Market Movem | se TGP entries can<br>hent (SPIMM). | be used v | when submitti | ng Internal M | arket Movement               |   |
|          | TGP is currently disabled. Please check ba                               | ick later.      |                                                |                                     |           |               |               |                              |   |

5. When you select the required EORI number, the TSS Portal will retrieve all the existing entries from the HMRC Trader Goods Profile (TGP) for that EORI and present them in a list; the option Create New TGP Entry becomes available for you if you have permission to do so

| Trader Goods I                                                     | Profile Management                                                                     |                      |                       |                    |                      |            |
|--------------------------------------------------------------------|----------------------------------------------------------------------------------------|----------------------|-----------------------|--------------------|----------------------|------------|
| You can manage TGP entries for<br>simplified processes for Interna | r Accounts you have access to here. These TGP entries o<br>I Market Movements (SPIMM). | can be used when sub | mitting Internal Mark | et Movement Inform | ation (IMMI) as part | of the     |
| EORI                                                               |                                                                                        |                      |                       |                    |                      |            |
| Please select the EORI for the A                                   | ccount you want to manage TGP entries for                                              |                      |                       |                    |                      |            |
| GB000012340005 Trader Five                                         |                                                                                        | ~                    |                       |                    |                      |            |
|                                                                    |                                                                                        |                      |                       |                    |                      |            |
| Declaration Good Temp                                              | plates                                                                                 |                      | Create N              | lew TGP Entry      | Keyword Search       | ٩          |
| Product Reference                                                  | Goods Description 🔺                                                                    | Commodity Code       | Country of Origin     | HMRC Advice        | To Review            | IMMI Ready |
| SKU1233368                                                         | to test suplimentary units shwoing deci                                                | 0808101000           | United Kingdom        | Not Requested      | false                | false      |
| SKU1233367                                                         | to test suplimentary units shwoing deci                                                | 0810100000           | United Kingdom        | Not Requested      | false                | true       |
| SKU1233369                                                         | to test suplimentary units shwoing deci                                                | 0810100000           | United Kingdom        | Not Requested      | false                | true       |

## 5.2 Creating a new Trader Goods Profile (TGP) Entry

#### 1. Click the Create New TGP Entry button:

| Home > Trader Goods Profile Manageme                                                         | ent                                                         |                     |                        |                  |                |              |
|----------------------------------------------------------------------------------------------|-------------------------------------------------------------|---------------------|------------------------|------------------|----------------|--------------|
| Trader Goods Profile                                                                         | Management                                                  |                     |                        |                  |                |              |
| You can manage TGP entries for Accounts you<br>simplified processes for Internal Market Move | have access to here. These TGP entries ca<br>ments (SPIMM). | n be used when subm | itting Internal Market | Movement Informa | tion (IMMI) as | part of the  |
| EORI                                                                                         |                                                             |                     |                        |                  |                |              |
| Please select the EORI for the Account you wa                                                | nt to manage TGP entries for                                |                     |                        |                  |                |              |
| GB000012340005 Trader Five                                                                   |                                                             | •                   |                        |                  |                |              |
| Declaration Good Templates                                                                   |                                                             |                     | Create New             | TGP Entry        | yword Search   | ٩            |
| Product Reference                                                                            | Goods Description                                           | Commodity Code      | Country of Origin      | HMRC Advice      | To Review      | IMMI Ready 🗸 |
| PS 10172-005                                                                                 | PS 10172-005                                                | 03019917            | United Kingdom         | Not Requested    | false          | true         |
| LM nuclear reactor - cat 1                                                                   | LM nuclear reactor - cat 1                                  | 8401100000          | Japan                  | Not Requested    | false          | true         |
| Cat 3: ML-11045-001                                                                          | Cat 3: ML-11045-001                                         | 4016920000          | United Kingdom         | Not Requested    | false          | true         |

2. This will open a **Create New TGP Entry** window with a blank entry template for you to complete

The mandatory fields are marked with a red asterisk and the other fields should be completed as appropriate.

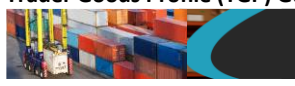

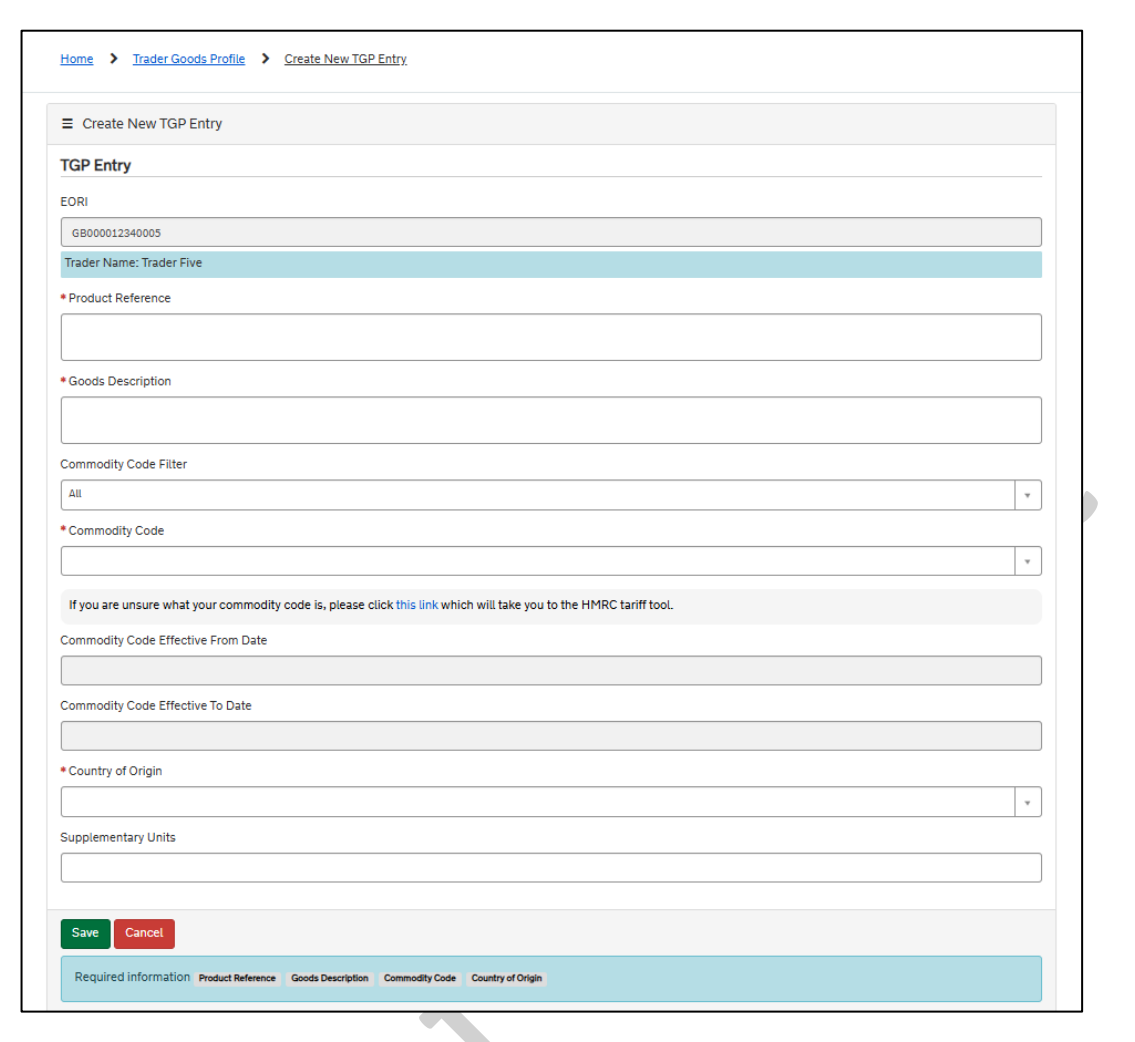

• **EORI** – this field is auto-populated with the value from the account you have selected in the previous step

It is a read-only field and cannot be amended. If you need to add an entry for a different EORI, return to the Trader Goods Profile Management page and select the EORI you wish to manage.

• **Product Reference** – this value must be **unique** to the entry and can be any reference you choose to help identify your goods entry

You or your haulier/intermediary can enter this on the Internal Market Movement Information (IMMI) to auto-populate the information. You can't have the same **Product Reference** for two entries. If the value is not unique it will not be accepted, and you will see the message highlighted below:

| _   | ouder Reference                                          |   |
|-----|----------------------------------------------------------|---|
|     |                                                          |   |
| The | value you input 'SVU1922288' is not unique for this EOBI | _ |
| ine | value you input SKU1233308 is not unique for this EORI.  |   |

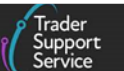

- Goods Description provide a brief but clear description of the goods
- Commodity Code Filter this drop-down field allows you to select the length of the commodity code as 6, 8 or 10 digits

This field is optional, to support you when adding in your commodity code. If you know the information to be added, you do not need to make a selection here.

 Commodity Code – start typing in the commodity code if known, or the description of the good, and the tariff information will show based on what you enter; you can select an option as it appears

The commodity code options will be 6, 8 or 10 digits, corresponding with the length chosen in the **Commodity Code Filter** field above. If the commodity code typed is incorrect, the message below will indicate 'no matches found' based on the NI online tariff.

| * Commodity Code |   |
|------------------|---|
|                  |   |
| 081331           | ٩ |
| No matches found |   |
|                  |   |

- Commodity Code Effective From Date and Commodity Code Effective To Date these read-only fields will be auto-populated by the TSS Portal
- **Country of Origin** start typing the country name and select from the options listed rather than scrolling through all the countries in the drop-down menu
- Supplementary Units only certain category 2 goods will require a supplementary unit

You can populate this field in the entry if you move the same goods in each movement. If you move different goods, then you don't need to complete this field in the entry but instead add the required value into the Internal Market Movement Information (IMMI). For more details on Supplementary Units refer to <u>Internal</u> Market Movement Information (IMMI) Data Guide on NICTA.

Click **Save** once you have completed all the fields to create the entry.

#### 5.3 Categorisation of Trader Goods Profile (TGP) entries

An initial categorisation process will be triggered at this stage and when the entry has been created the following message will be displayed:

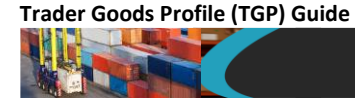

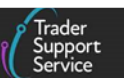

| Calling TGP API                                                                     | ×              |
|-------------------------------------------------------------------------------------|----------------|
| Your TGP entry has been created. You must categorise this record before it an IMMI. | can be used on |
|                                                                                     | Close          |

When you click the **Close** button, your goods will be assigned a category based on the information provided and the NI Online Tariff.

Next, check the 'category exemption requirements' and where your goods meet the criteria you can follow the exemption process. This will allow you to re-categorise your goods. For example, the goods may initially be categorised as Category 2 goods but if they meet the stated exemption then tick the 'Category 2 Exemption Met' box and they will be re-categorised.

Note: Goods can be in one of three categories, which determines eligibility. Category 2 and standard goods can move using the Internal Market Movement Information (IMMI). Category 1, goods must move under a full declaration.

- Standard goods all goods (excluding excise) that have no documentary controls and/or have no licensing requirements
  - Prepackaged retail food and drink goods moving under a NIRMS authorisation also fall into this category
  - Movements of these goods require a 6-digit commodity code.
- **Category 2 goods** these goods are subject to special health, licensing or environmental controls, including excise goods
  - Goods moved under a NIPHL authorisation also fall into this category
  - Movements of these goods require an 8-digit commodity code.
- **Category 1 goods** the simplified processes <u>cannot</u> be used for goods in this category: these are goods that are subject to total bans, prohibitions, trade defence measures such as quotas, safeguarding and anti-dumping duties
  - Goods that are subject to the excise duty off-set mechanism are also considered in this category
  - These goods cannot move using the Internal Market Movement Information (IMMI) and require a full declaration using a 10-digit commodity instead

The initial result of the goods categorisation will be displayed in the **Category** field. The final categorisation of goods will depend on whether you confirm that you meet the exemption requirements presented for each exemption **by ticking the boxes next to the statement that the category exemption has been met:** 

| Goods Profile (TGP) Guide                                                                                                    |                                                                                                    |
|----------------------------------------------------------------------------------------------------|----------------------------------------------------------------------------------------------------|
|                                                                                                    | ( 5                                                                                                    |
| Supplementary Units                                                                                                    |                                                                                                    |
| Category                                                                                                    |                                                                                                    |
| Category 1                                                                                                    | ,                                                                                                    |
| Category 1 Exemption Requirements                                                                                                    |                                                                                                    |
| Theme: restrictive measures in force based on Article 215 Treaty on the Funct<br>Y949 - certificate - Goods other than those described in the footnotes linked t<br>OR<br>Y069 - certificate - Goods not consigned from Iran | tioning of the European Union, insofar as they relate to trade in goods between the Union and third countries;<br>to the measure (Reg 267/2012) |
| Category 1 Exemption Met                                                                                                    |                                                                                                    |
| Save Categorise Delete Cancel                                                                                                    |                                                                                                    |

The value in the **Category** field for the goods can move through the categories to '**Standard Goods**' if all exemptions for the previous categories are met.

**Note:** If you cannot confirm that you meet the category exemptions, you **should not** tick the exemptions box, and the category assigned will remain.

| Supplementary Units                                                                                                    |
|----------------------------------------------------------------------------------------------------|
| Category<br>Standard Goods                                                                                                    |
| Category 1 Exemption Requirements                                                                                                    |
| Theme: restrictive measures in force based on Article 215 Treaty on the Functioning of the European Union, insofar as they relate to trade in goods between the Union and third countries;<br>Y949 - certificate - Goods other than those described in the footnotes linked to the measure (Reg 267/2012)<br>OR<br>Y069 - certificate - Goods not consigned from Iran |
| Category 1 Exemption Met                                                                                                    |
| Save Categorise Detete Cancel                                                                                                    |

3. Click Save to update the entry. The following message will confirm that the entry has been added:

| Calling TGP API                  | ×     |
|----------------------------------|-------|
| Your TGP entry has been updated. |       |
|                                  | Close |

From here, return to the Trader Goods Profile Management page to review or create a new entry.

4. The TSS Portal will retain a local copy of the entry if it has been successfully submitted into your Trader Goods Profile (TGP) profile with HMRC

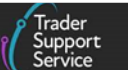

This record will be listed on the **Trader Goods Profile Management** page, as shown below. The value in the **IMMI Ready** field will be set to '**true**' when the entry is ready to be used for submitting the Internal Market Movement Information (IMMI). If it is '**false**' click on the line to review the categorisation, as explained in the <u>Viewing and updating a</u> <u>Trader Goods Profile (TGP) entry in TSS</u> section of this guide. **Note**: Category 1 entries cannot be used on the Internal Market Movement Information (IMMI).

| Declaration Good Templates   |                                         |                | Create No         | ew TGP Entry Ke                                            | yword Search                                                                 | ٩           |
|------------------------------|-----------------------------------------|----------------|-------------------|------------------------------------------------------------|------------------------------------------------------------------------------|-------------|
| Product Reference            | Goods Description                       | Commodity Code | Country of Origin | HMRC Advice                                                | To Review                                                                    | IMMI Ready  |
| SKU1233368                   | to test suplimentary units shwoing deci | 0808101000     | United Kingdom    | Not Requested                                              | false                                                                        | false       |
| E Deciarction Good Templates |                                         |                |                   | The IM<br>status v<br>from fal<br>meanin<br>ready fo<br>II | MI Ready<br>vill change<br>ise to true,<br>ng its now<br>or use in an<br>MMI |             |
| Declaration Good Templates   |                                         |                | Create N          | New TGP Entry                                              | eyword Search                                                                | ٩           |
| Product Reference            | Goods Description                       | Commodity Code | Country of Origin | HMRC Advice                                                | To Review                                                                    | MMI Ready 🗸 |
| PS 10172-005                 | PS 10172-005                            | 03019917       | United Kingdom    | Not Requested                                              | false                                                                        | true        |

## 5.4 Viewing and updating a Trader Goods Profile (TGP) entry in TSS

 If you wish to update an entry that is not yet ready for use in the IMMI, you can use the Keyword Search function in the top right-hand corner of the Trader Goods Profile Management screen to find the record you wish to view or update

You can also:

- Sort each column in ascending or descending order by clicking on the column title
- Filter records by right-clicking the relevant field and select Show Matching or Filter
   Out from the pop up box

| Declaration Good Template  | °5                         |                | Create Net        | w TGP Entry   | eyword Search | ٩            |
|----------------------------|----------------------------|----------------|-------------------|---------------|---------------|--------------|
| Product Reference          | Goods Description          | Commodity Code | Country of Origin | HMRC Advice   | To Review     | IMMI Ready 🗸 |
| PS 10172-005               | PS 10172-005               | 03019917       | United Kingdom    | Not Requested | false         | true         |
| LM nuclear reactor - cat 1 | LM nuclear reactor - cat 1 | 8401100000     | Filter Out        | Not Requested | false         | true         |
| Cat 3: ML-11045-001        | Cat 3: ML-11045-001        | 4016920000     | United Kingdom    | Not Requested | false         | true         |

2. Once you have identified the entry you want to view or update, click any field in the entry and a View or Update TGP Entry screen will appear, as shown below:

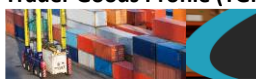

Г

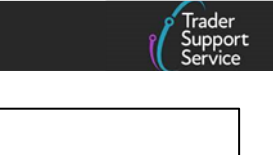

| TGP Goods Template                                                                                                 |     |
|----------------------------------------------------------------------------------------------------|-----|
| TGP Entry                                                                                                    |     |
| EORI                                                                                                    |     |
| GB000012340005                                                                                                    |     |
| Trader Name: Trader Five                                                                                           |     |
| * Product Reference                                                                                                |     |
| SKU1233367                                                                                                    |     |
| * Goods Description                                                                                                |     |
| to test suplimentary units shwoing decimals                                                                        |     |
| Commodity Code Filter                                                                                              |     |
| All                                                                                                    | ¥   |
| *Commodity Code                                                                                                    |     |
| 0810100000                                                                                                    | × * |
| If you are unsure what your commodity code is, please click this link which will take you to the HMRC tariff tool. |     |
| Commodity Code Effective From Date                                                                                 |     |
| 01/01/2023 00:00:00                                                                                                |     |
| Commodity Code Effective To Date                                                                                   |     |
| 01/01/2028 00:00:00                                                                                                |     |
| * Country of Origin                                                                                                |     |
| United Kingdom                                                                                                    | × × |
| Supplementary Units                                                                                                | i   |
| 1.234567890123456                                                                                                  |     |
| Category                                                                                                    |     |
| Category 2                                                                                                    | *   |
|                                                                                                    |     |
|                                                                                                    |     |

3. You can make any changes to the entry from this screen if required

**Note**: not all fields can be updated and these are for display purposes only – they will be 'greyed out'.

After making your changes click **Categorise**. The entry will automatically be recategorised and updated, as described in the Creating a new Trader Goods Profile (TGP) Entry

- 4. After reviewing the new categorisation (and ticking the boxes of the exemptions listed if you can meet them), press Save
- 5. If the entry can be used in the Internal Market Movement Information (IMMI), it will show in the list view within the Trader Goods Profile (TGP) management screen

The status of the entry will be changed from 'false' to 'true' under the IMMI Ready column to signify that the entry is ready for use in the Internal Market Movement Information (IMMI).

| ■ Declaration Good Templates |                                         |                | Create N          | New TGP Entry Keyn | word Search                                |        |
|------------------------------|-----------------------------------------|----------------|-------------------|--------------------|--------------------------------------------|--------|
| Product Reference            | Goods Description                       | Commodity Code | Country of Origin | HMRC Advice        | To Review                                  | IMMI F |
| SKU1233368                   | to test suplimentary units shwoing deci | 0808101000     | United Kingdom    | Not Requested      | false                                      | false  |
|                              |                                         |                |                   | meaning            | g its now                                  |        |
|                              |                                         |                |                   | ready for          | e to true,<br>gits now<br>use in an<br>IMI |        |

If for any reason the entry cannot be used, the message '**This TGP entry needs review**' will pop up and the status for the entry will be changed to '**true**' under the **To Review** column in the list view, and the **IMMI Ready** value will remain as '**false**'

| ſ | ■ Declaration Good Templates |                                     |                | Create New T      | GP Entry Keyv | rord Search | ٩          |
|---|------------------------------|-------------------------------------|----------------|-------------------|---------------|-------------|------------|
|   | Product Reference            | Goods Description                   | Commodity Code | Country of Origin | HMRC Advice   | To Review 🗸 | IMMI Ready |
|   | LM - to review               | Linda M Created on TGP from Postman | 0201203021     | United Kingdom    | Not Requested | true        | false      |
| l |                              |                                     |                |                   |               |             |            |

6. To make an entry usable, review the entry by clicking on the relevant **Product Reference** and ensure all fields are completed correctly

Once this is done the IMMI Ready status will change to 'true' before it can be used.

| E Declaration Good Templates |                   |                | Create New To     | GP Entry Keyv | vord Search | ٩          |
|------------------------------|-------------------|----------------|-------------------|---------------|-------------|------------|
| Product Reference            | Goods Description | Commodity Code | Country of Origin | HMRC Advice   | To Review 🔺 | IMMI Ready |
| PS 10172-005                 | PS 10172-005      | 03019917       | United Kingdom    | Not Requested | false       | true       |

#### 5.5 Deleting a Trader Goods Profile (TGP) entry in TSS

You can manage and delete entries through the TSS Portal.

**Note**: As TSS is a user interface for your Trader Goods Profile (TGP), any changes made to your entries through the TSS Portal will be reflected in your HMRC Trader Goods Profile (TGP) as they share the same information.

1. Select the relevant entry to be deleted from the Trader Goods Profile management screen; this will take you to the View or Update TGP entry screen

| Trader Goods P                                                       | rofile Management                                                           |                            |                         |                      |                   |          |
|----------------------------------------------------------------------|-----------------------------------------------------------------------------|----------------------------|-------------------------|----------------------|-------------------|----------|
| You can manage TGP entries for A simplified processes for Internal I | Accounts you have access to here. These TGP ent<br>Market Movements (SPIMM) | tries can be used when sul | bmitting Internal Marke | t Movement Informati | ion (IMMI) as par | t of the |
| EODI                                                                 | namen forenting (of in 119).                                                |                            |                         |                      |                   |          |
| LONI                                                                 |                                                                             |                            |                         |                      |                   |          |
| Please select the EORI for the Act                                   | count you want to manage TGP entries for                                    |                            |                         |                      |                   |          |
| Please select the EORI for the Act                                   | count you want to manage TGP entries for                                    | ~                          |                         |                      |                   |          |
| Please select the EORI for the Act<br>GB000012340005 Trader Five     | count you want to manage TGP entries for                                    | ~                          | Create Ne               | w TGP Entry Key      | word Search       | ٩        |

Trader Goods Profile (TGP) Guide

2. This screen will display the full entry and a **Delete** button at the bottom of the screen

If you click **Delete** the entry will be removed from HMRC Trader Goods Profile (TGP) and the entry will be removed from the list of entries on the **TSS TGP Management** screen.

| Home > Trader Goods Profile > View or Update TGP Entry                                                                                       |
|----------------------------------------------------------------------------------------------------|
| OR .                                                                                                    |
| 1777 - certificate - Goods with third country origin coming from San Marino, according to the relevant EU legislation.                       |
| OR WEFOIG comparison Grands are being mound under the Northern Incloud Data Management Scheme (NIBNS)                                        |
| WEDIS - exemption - Solous are being moved under the Northern retain Netwinein Scheme (NIKNS)                                                |
| Theme: Council Regulation (EC) No 338/97 of 9 December 1996 on the protection of species of wild fauna and flora by regulating trade therein |
| Y900 - certificate - Declared goods do not belong to the Washington Convention (CITES)                                                       |
|                                                                                                    |
| Character 2 Systematics Mat                                                                                                    |
| Category 2 Exemption Her                                                                                                    |
|                                                                                                    |
| Save Categorise Delete Cancel                                                                                                    |
|                                                                                                    |

3. The following two messages will be displayed in succession after a brief pause as the entry is removed:

| Calling TGP API ×                                                                            |
|----------------------------------------------------------------------------------------------|
| TSS is Deleting your TGP entry. Please wait and keep this window open until it is completed. |
| Close                                                                                        |
|                                                                                              |
| Calling TGP API ×                                                                            |
| Your TGP entry has been removed.                                                             |
| Close                                                                                        |

On closing both messages you will be redirected to your TGP Management screen.

#### Notes on deleting Trader Goods Profile (TGP) entries from TSS

• If the entry is 'locked' while another request is being processed, the **Delete** button will not be available

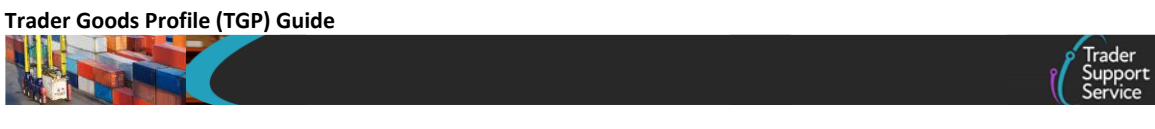

• If the HMRC Trader Goods Profile (TGP) service has been disabled, an error message will be displayed: **'TGP is currently disabled. Please check back later.'** 

Close this message and once the Trader Goods Profile (TGP) is re-enabled click **Delete** again. A pop-up message will be displayed: **'TSS is deleting your TGP entry – Please wait** and keep this window open until it is completed.'

| TSS is Deleting your TGP entry. Please wait and keep this window open until it i | s completed. |
|----------------------------------------------------------------------------------|--------------|
|                                                                                  | Close        |

• If there is an error, a pop-up message will be displayed: 'There was an error and your TGP entry has not been deleted. TSS Service Support has been notified.'

| There was an error and your TGP entry has not been dele<br>notified. | eted. TSS Service Support has been |
|----------------------------------------------------------------------|------------------------------------|
|                                                                      | Close                              |

At this point you can close the notification message, edit the form and follow the process again. Once the entry is deleted you will be redirected to your **TGP Management** page.

# 6 How to use the Trader Goods Profile (TGP) for your goods movements Internal Market Movement Information (IMMI)

You can use your entries in the TSS Portal to auto-populate the information into the Internal Market Movement Information (IMMI) for your goods movements. This reduces the number of fields you need to complete manually on the Internal Market Movement Information (IMMI).

You will need to ensure you have given TSS and any third party TSS users, including hauliers and agents or intermediaries, the appropriate permission to access your Trader Goods Profile (TGP) information. Further guidance is available in the <u>TSS Permissions Management</u> for TGP and UKIMS Guide on NICTA.

For further details on how to use the Trader Goods Profile (TGP) to complete an Internal Market Movement Information (IMMI) in TSS, follow the respective guidance on NICTA that applies to your goods movement.

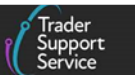

## 7 I need to know more

The following additional guides are available on NICTA to support you with movements from GB to NI using the simplified processes:

- Simplified processes for Internal Market Movements Introduction Guide
- Internal Market Movement Information (IMMI) Data Guide
- How to use the TSS Portal

You can also consult the TSS Contact Centre for support on 0800 060 8888.

## 8 Changes to guidance and policy

Last updated February 2025.

February 2025: Renamed 'Trader Reference' field to 'Product Reference'.

January 2025: New guidance created for management of TGP entries.